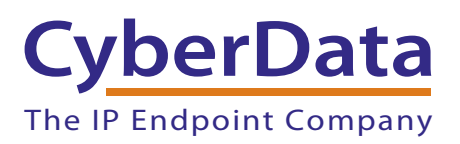

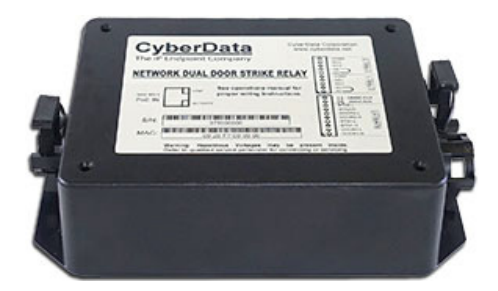

# Network Dual Door Strike Relay Operations Guide

#### Part #011375 Document Part #931776B for Firmware Version 5.0.4

#### **CyberData Corporation** 3 Justin Court

Monterey, CA 93940 (831) 373-2601 Network Dual Door Strike Relay Operations Guide 931776B Part # 011375

COPYRIGHT NOTICE: © 2022, CyberData Corporation, ALL RIGHTS RESERVED.

This manual and related materials are the copyrighted property of CyberData Corporation. No part of this manual or related materials may be reproduced or transmitted, in any form or by any means (except for internal use by licensed customers), without prior express written permission of CyberData Corporation. This manual, and the products, software, firmware, and/or hardware described in this manual are the property of CyberData Corporation, provided under the terms of an agreement between CyberData Corporation and recipient of this manual, and their use is subject to that agreement and its terms.

DISCLAIMER: Except as expressly and specifically stated in a written agreement executed by CyberData Corporation, CyberData Corporation makes no representation or warranty, express or implied, including any warranty or merchantability or fitness for any purpose, with respect to this manual or the products, software, firmware, and/or hardware described herein, and CyberData Corporation assumes no liability for damages or claims resulting from any use of this manual or such products, software, firmware, and/or hardware. CyberData Corporation reserves the right to make changes, without notice, to this manual and to any such product, software, firmware, and/or hardware.

OPEN SOURCE STATEMENT: Certain software components included in CyberData products are subject to the GNU General Public License (GPL) and Lesser GNU General Public License (LGPL) "open source" or "free software" licenses. Some of this Open Source Software may be owned by third parties. Open Source Software is not subject to the terms and conditions of the CyberData COPYRIGHT NOTICE or software licenses. Your right to copy, modify, and distribute any Open Source Software is determined by the terms of the GPL, LGPL, or third party, according to who licenses that software.

Software or firmware developed by CyberData that is unrelated to Open Source Software is copyrighted by CyberData, subject to the terms of CyberData licenses, and may not be copied, modified, reverse-engineered, or otherwise altered without explicit written permission from CyberData Corporation.

TRADEMARK NOTICE: CyberData Corporation and the CyberData Corporation logos are trademarks of CyberData Corporation. Other product names, trademarks, and service marks may be the trademarks or registered trademarks of their respective owners.

| CyberData               | Technical Support                                                                                                    |
|-------------------------|----------------------------------------------------------------------------------------------------|
| The IP Endpoint Company | The fastest way to get technical support for your VoIP product is to submit a VoIP Technical Support form at the following website:<br>https://support.cyberdata.net/ |
|                         | Phone: (831) 373-2601, Ext. 333<br>Email: support@cyberdata.net<br>Fax: (831) 373-4193<br>Company and product information is at <b>www.cyberdata.net</b> .            |

## **Revision Information**

Revision 931776B, which corresponds to firmware version 5.0.4, was released on March 7, 2022, and has the following changes:

- Updates Section 1.4, "Features"
- Updates Table 1-1, "Specifications"
- Updates Figure 2-12, "Configure Device Page"
- Updates Section 2.3, "The Door Strike Relay Page"
- Updates Figure 2-13, "DSR Page"
- Updates Table 2-6, "DSR Configuration Parameters (Manual Mode)"
- Updates Figure 2-12, "Configure Device Page"
- Updates Table 2-3, "Device Configuration Parameters"

## Important Safety Instructions

- 1. Read these instructions.
- 2. Keep these instructions.
- 3. Heed all warnings.
- 4. Follow all instructions.
- 5. Do not use this apparatus near water.
- 6. Clean only with dry cloth.
- 7. Do not block any ventilation openings. Install in accordance with the manufacturer's instructions.
- 8. Do not install near any heat sources such as radiators, heat registers, stoves, or other apparatus (including amplifiers) that produce heat.
- 9. Do not defeat the safety purpose of the polarized or grounding-type plug. A polarized plug has two blades with one wider than the other. A grounding type plug has two blades and a third grounding prong. The wide blade or the third prong are provided for your safety. If the provided plug does not fit into your outlet, consult an electrician for replacement of the obsolete outlet.
- 10. Protect the power cord from being walked on or pinched particularly at plugs, convenience receptacles, and the point where they exit from the apparatus.
- 11. Only use attachments/accessories specified by the manufacturer.
- 12. Refer all servicing to qualified service personnel. Servicing is required when the apparatus has been damaged in any way, such as power-supply cord or plug is damaged, liquid has been spilled or objects have fallen into the apparatus, the apparatus has been exposed to rain or moisture, does not operate normally, or has been dropped.
- 13. Prior to installation, consult local building and electrical code requirements.

#### 14. WARNING: The device enclosure is not rated for any AC voltages!

| GENERAL ALERT | Warning <i>Electrical Hazard:</i> This product should be installed by a licensed electrician according to all local electrical and building codes.                |
|---------------|----------------------------------------------------------------------------------------------------|
| GENERAL ALERT | Warning <i>Electrical Hazard:</i> To prevent injury, this apparatus must be securely attached to the floor/wall in accordance with the installation instructions. |
| GENERAL ALERT | Warning<br>The PoE connector is intended for intra-building connections only and does not<br>route to the outside plant.                                          |

#### Pictorial Alert Icons

| GENERAL ALERT | <b>General Alert</b><br>This pictorial alert indicates a potentially hazardous situation. This alert will be<br>followed by a hazard level heading and more specific information about the hazard. |
|---------------|----------------------------------------------------------------------------------------------------|
|               | <b>Ground</b><br>This pictorial alert indicates the Earth grounding connection point.                                                                                                    |

#### Hazard Levels

**Danger**: Indicates an imminently hazardous situation which, if not avoided, will result in death or serious injury. This is limited to the most extreme situations.

**Warning**: Indicates a potentially hazardous situation which, if not avoided, could result in death or serious injury.

**Caution**: Indicates a potentially hazardous situation which, if not avoided, could result in minor or moderate injury. It may also alert users against unsafe practices.

Notice: Indicates a statement of company policy (that is, a safety policy or protection of property).

The safety guidelines for the equipment in this manual do not purport to address all the safety issues of the equipment. It is the responsibility of the user to establish appropriate safety, ergonomic, and health practices and determine the applicability of regulatory limitations prior to use. Potential safety hazards are identified in this manual through the use of words Danger, Warning, and Caution, the specific hazard type, and pictorial alert icons.

## Abbreviations and Terms

| Abbreviation or Term | Definition                                                                                                    |  |
|----------------------|----------------------------------------------------------------------------------------------------|--|
| A-law                | A standard companding algorithm, used in European digital communications systems to optimize, i.e., modify, the dynamic range of an analog signal for digitizing. |  |
| AVP                  | Audio Video Profile                                                                                                    |  |
| Cat 5                | TIA/EIA-568-B Category 5                                                                                                    |  |
| DHCP                 | Dynamic Host Configuration Protocol                                                                                                    |  |
| LAN                  | Local Area Network                                                                                                    |  |
| LED                  | Light Emitting Diode                                                                                                    |  |
| Mbps                 | Megabits per Second.                                                                                                    |  |
| NTP                  | Network Time Protocol                                                                                                    |  |
| PBX                  | Private Branch Exchange                                                                                                    |  |
| PoE                  | Power over Ethernet (as per IEEE 802.3af standard)                                                                                                    |  |
| RTFM                 | Reset Test Function Management                                                                                                    |  |
| SIP                  | Session Initiated Protocol                                                                                                    |  |
| SRTP                 | Secure Real Time Protocol                                                                                                    |  |
| u-law                | A companding algorithm, primarily used in the digital telecommunication                                                                                           |  |
| UC                   | Unified Communications                                                                                                    |  |
| VoIP                 | Voice over Internet Protocol                                                                                                    |  |

#### Chapter 1 Product Overview and Setup

| 1.1 Introduction                                                                | 1  |
|---------------------------------------------------------------------------------|----|
| 1.2 How to Identify This Product                                                | 1  |
| 1.3 Typical System Installation                                                 | 2  |
| 1.4 Features                                                                    | 3  |
| 1.5 Specifications                                                              | 4  |
| 1.6 Compliance                                                                  | 5  |
| 1.6.1 RoHS Statement                                                            | 5  |
| 1.6.2 FCC Statement                                                             | 5  |
| 1.6.3 Industry Canada (IC) Compliance Statement                                 | 5  |
| 1.7 Dimensions                                                                  | 6  |
| 1.8 Assembly                                                                    | 7  |
| 1.9 LED Behavior                                                                | 8  |
| 1.10 Wiring the Network Dual Door Strike Relay                                  | 9  |
| 1.10.1 Network Dual Door Strike Relay Wiring Diagram with External Power Source | 9  |
| 1.10.2 Network Dual Door Strike Relay Wiring Diagram Using PoE                  | 10 |
| 1.11 Terminal Block Wiring Connections                                          | 11 |
| 1.12 Jumper Definitions                                                         | 13 |
| 1.13 Reset to Factory Defaults                                                  | 14 |

# Chapter 2 Configure the Door Strike Relay182.0.1 Network Dual Door Strike Relay Web Page Navigation182.0.2 Using the Toggle Help Button192.0.3 Log in to the Configuration Home Page212.0.4 Configure the Device232.1 Upgrade the Firmware252.2 Reboot the Device282.3 The Door Strike Relay Page292.3.1 Configuring the Network Dual Door Strike Relay322.3.2 Configuring the Associated Network Dual Door Strike Relay34

#### Appendix A Troubleshooting/Technical Support

| A.1 Frequently Asked Questions (FAQ) | 38 |
|--------------------------------------|----|
| A.2 Documentation                    | 38 |
| A.3 Contact Information              | 39 |
| A.4 Warranty and RMA Information     | 39 |

#### Index

38

1

## 1 Product Overview and Setup

## 1.1 Introduction

The Network Dual Door Strike Relay is a network device designed to control an electronic door strike. The door strike relay (DSR) is meant to be used as a replacement for (or an addition to) the on-board relay. In addition to being a drop-in 12 Amp relay, the DSR can monitor and record when the door is open or closed. The DSR can be configured to respond to DTMF code and call events.

The Network Dual Door Strike Relay can be accessed through the web interface of a CyberData device, as described in Chapter 2, "Configure the Door Strike Relay"

## 1.2 How to Identify This Product

To identify the Network Dual Door Strike Relay, look for a model number label similar to the one shown in Figure 1-1. Confirm the following:

- The model number on the label should be 011375.
- The serial number on the label should begin with 375.

#### Figure 1-1. Model Number Label

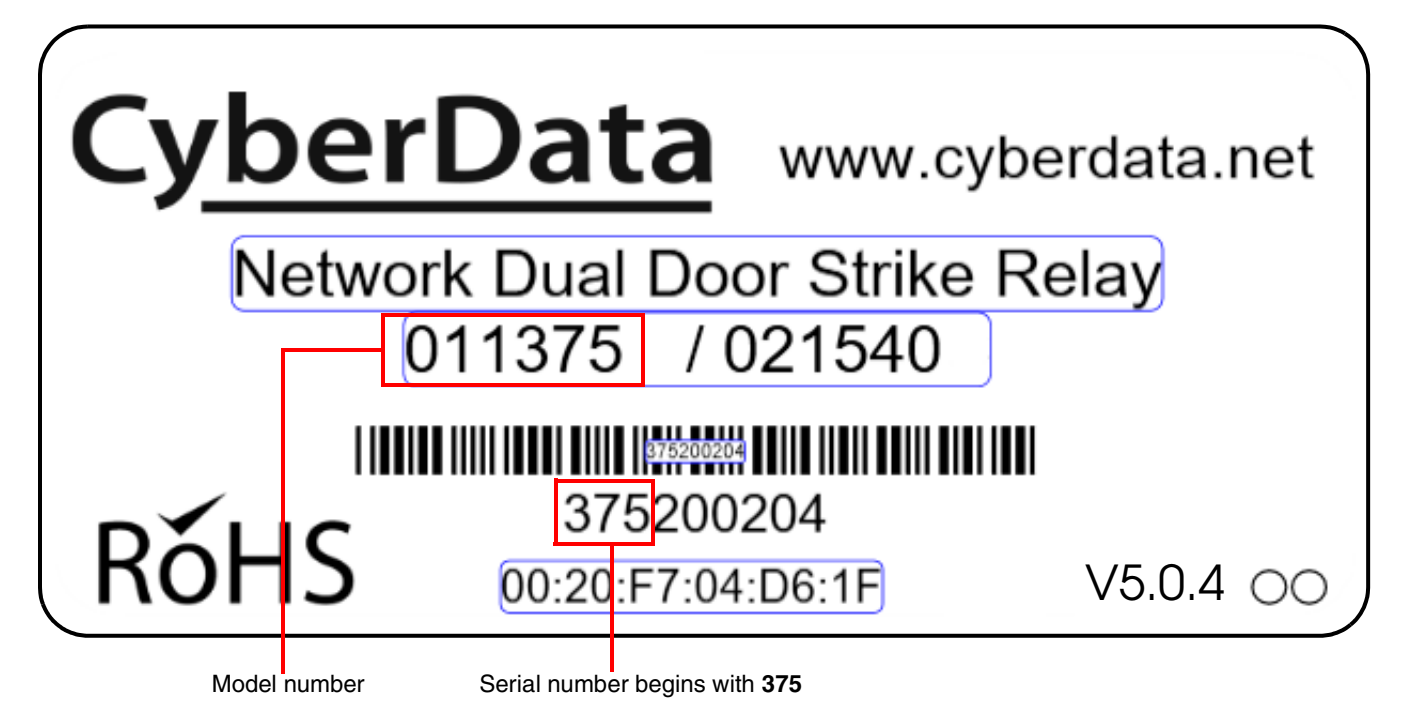

1

## 1.3 Typical System Installation

The following figures illustrate how the Network Dual Door Strike Relay can be installed as part of a VoIP phone system.

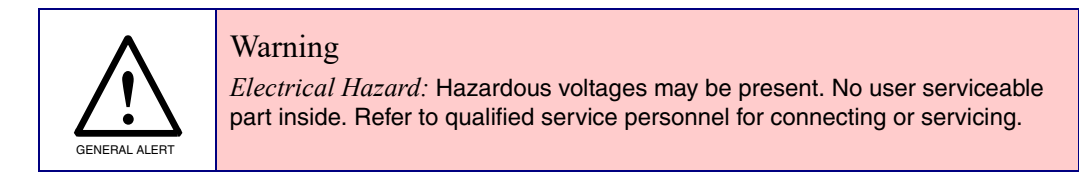

Figure 1-2. Typical Installation

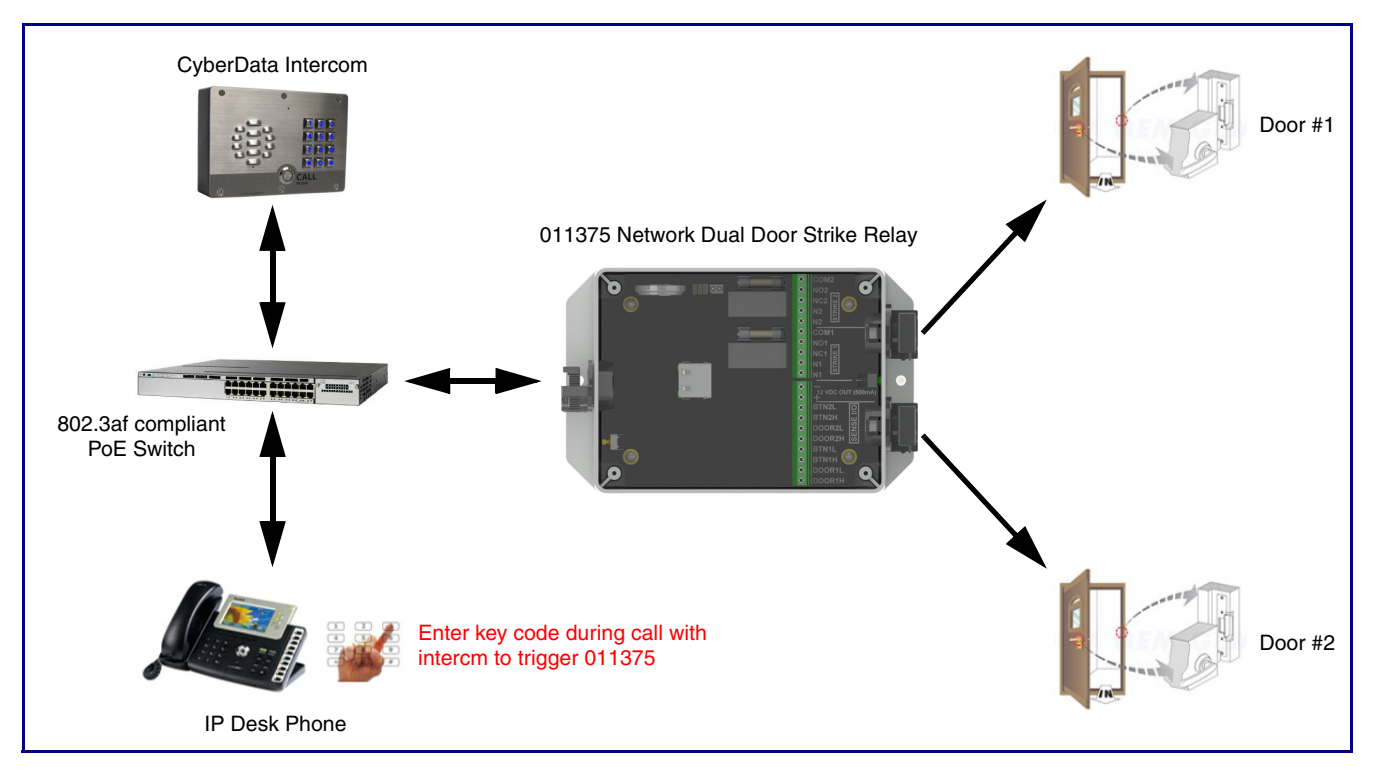

## 1.4 Features

- AES encryption (up to 256 bit)
- Discoverable by CyberData VoIP products
- Web interface for configuration
- Event logging function
- Intrusion detection
- Relays can be configured to unlock for a fixed time (pulse) or indefinitely
- Dual 12A relays
- NO/NC contacts
- 12V @ 500 mA for direct powered strikes
- Opto-isolated sense inputs
- Wall mounting
- Cable strain relief
- Device status LED

## 1.5 Specifications

| Specifications          |                                                                                                    |  |
|-------------------------|----------------------------------------------------------------------------------------------------|--|
| Ethernet I/F            | 10/100 Mbps                                                                                               |  |
| Power Input             | 802.3at PoE                                                                                               |  |
| Relay Voltage/Current   | 12A@250VAC/ 12A@24VDC                                                                                     |  |
| Operating Range         | Temperature: -40° C to 55° C (-40° F to 131° F)                                                           |  |
|                         | Humidity: 5-95%, non-condensing                                                                           |  |
| Storage Temperature     | -40° C to 70° C (-40° F to 158° F)                                                                        |  |
| Storage Altitude        | Up to 15,000 ft. (4573 m)                                                                                 |  |
| Dimensions <sup>a</sup> | 6.586 inches [167.3 millimeter] Length                                                                    |  |
|                         | 4.338 inches [110.3 millimeter] Width                                                                     |  |
|                         | 2.600 inches [66 millimeter] Height                                                                       |  |
| Weight                  | 0.5 lbs [.23 kg]                                                                                          |  |
| Boxed Weight            | 1.0 lbs [.45 kg]                                                                                          |  |
| Compliance              | RoHS Compliant; FCC Part 15 Class; Industry Canada ICES-3 Class<br>A; IEEE 802.3 Compliant; TAA Compliant |  |
| Warranty                | 2 Years Limited                                                                                           |  |
| Part Number             | 011375                                                                                                    |  |

#### Table 1-1. Specifications

a. Dimensions are measured from the perspective of the product being upright with the front of the product facing you.

## 1.6 Compliance

#### 1.6.1 RoHS Statement

RoHS Compliant. Flammability rating on all components is 94V-0.

#### 1.6.2 FCC Statement

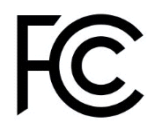

This equipment has been tested and found to comply with the limits for a Class A digital device, pursuant to part 15 of the FCC Rules. These limits are designed to provide reasonable protection against harmful interference when the equipment is operated in a commercial environment. This equipment generates, uses, and can radiate radio frequency energy and, if not installed and used in accordance with the instruction manual, may cause harmful interference to radio communications. Operation of this equipment in a residential area is likely to cause harmful interference in which case the user will be required to correct the interference at his own expense.

**CAUTION**: Changes or modifications not expressly approved by the manufacturer responsible for compliance could void the user's authority to operate the equipment.

## 1.6.3 Industry Canada (IC) Compliance Statement

Operation is subject to the following two conditions:

1. This device may not cause interference, and

2. This device must accept any interference, including interference that may cause undesired operations of the device.

ICES-3 Class A

## 1.7 Dimensions

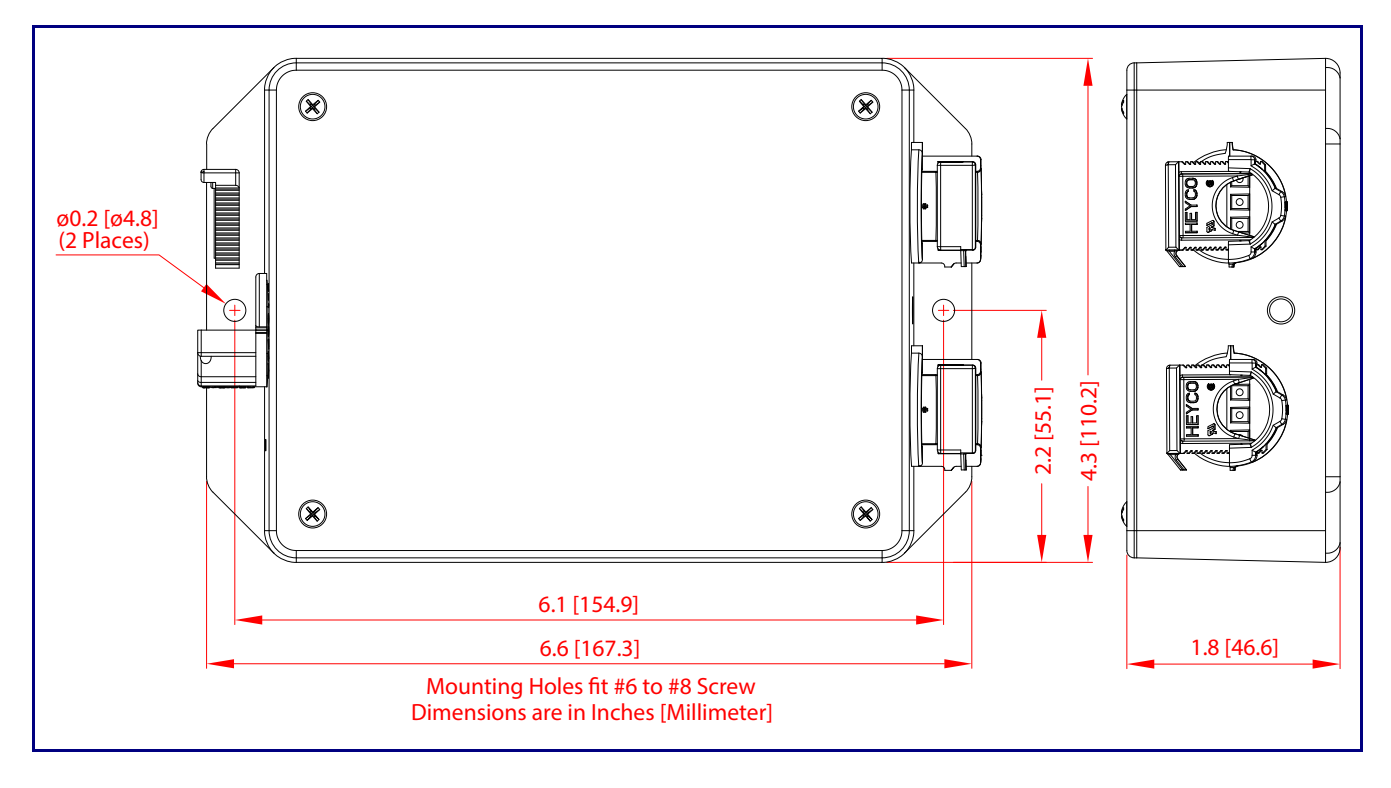

Figure 1-3. Dimensions

## 1.8 Assembly

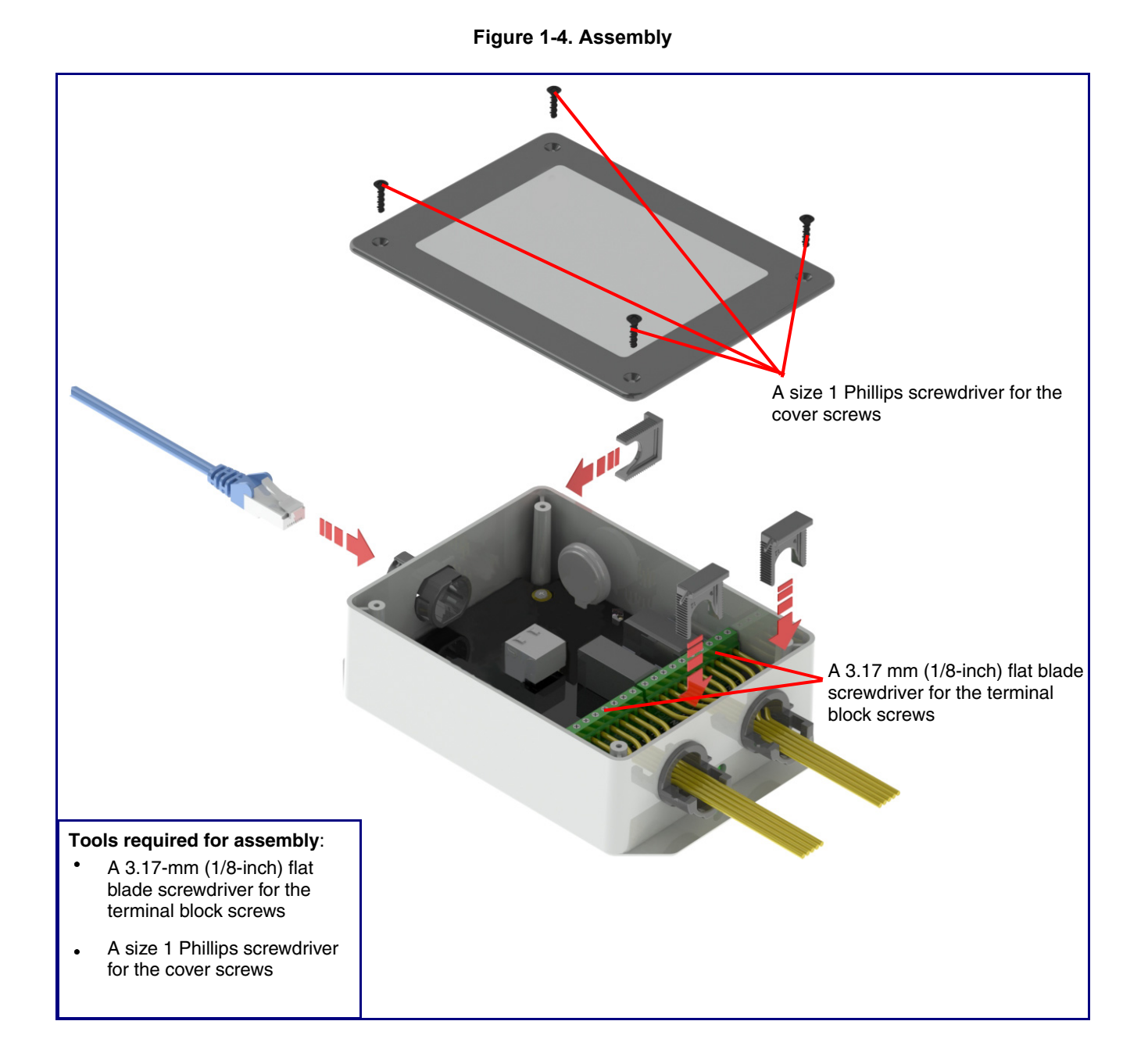

## 1.9 LED Behavior

See Table 1-2 and Figure 1-5 for the meaning of the device's LED behavior.

#### Table 1-2. LED Behavior

| Status and Link LEDs (at J1):                                                                                                    |                                                                               |
|----------------------------------------------------------------------------------------------------|-------------------------------------------------------------------------------|
| LED Behavior                                                                                                    | Means                                                                         |
| The <b>AMBER Status</b> LED is on and the <b>GREEN Link</b> LED is on and blinking.                                                                                   | No fault detected. The device is on the network and the device is not active. |
| Note: On boot, within approximately three seconds, the AMBER Status LED and the GREEN Link LED come on with the GREEN Link LED beginning to blink almost immediately. |                                                                               |

| Board LED (DS1):                                               |                                                             |
|----------------------------------------------------------------|-------------------------------------------------------------|
| LED Behavior                                                   | Means                                                       |
| On and solid RED                                               | No fault detected. A relay is not engaged.                  |
| On and solid GREEN                                             | No fault detected. A relay is engaged.                      |
| One long <b>RED</b> flash and a short <b>RED</b> flash         | Device hardware fault, communication error                  |
| One long <b>RED</b> flash and one short <b>AMBER</b> flash     | Device hardware fault, communication error                  |
| One long <b>RED</b> flash and two short <b>AMBER</b> flashes   | Device hardware fault, memory error                         |
| One long <b>RED</b> flash and three short <b>AMBER</b> flashes | Device hardware fault, fuse                                 |
| One short <b>RED</b> flash and one short <b>AMBER</b> flash    | Network address, DHCP Issue                                 |
| Note: On boot, the board LED blinks RED once, and the          | n remains on and solid <b>RED</b> until a relay is engaged. |

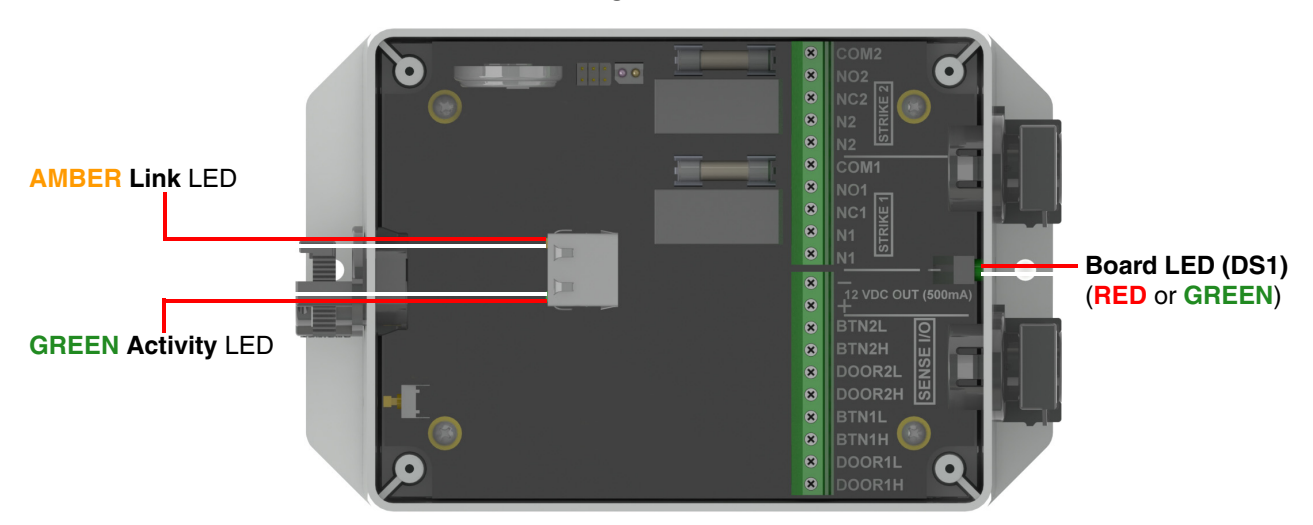

#### Figure 1-5. LEDs

## 1.10 Wiring the Network Dual Door Strike Relay

# 1.10.1 Network Dual Door Strike Relay Wiring Diagram with External Power Source

For wiring an electronic door strike to work over a network, we recommend the use of our external Network Dual Door Strike Relay (CD# 011375).

This product provides an easier method of connecting standard door strikes as well as AC and higher voltage devices. See Figure 1-6 and Figure 1-7 for the wiring diagrams.

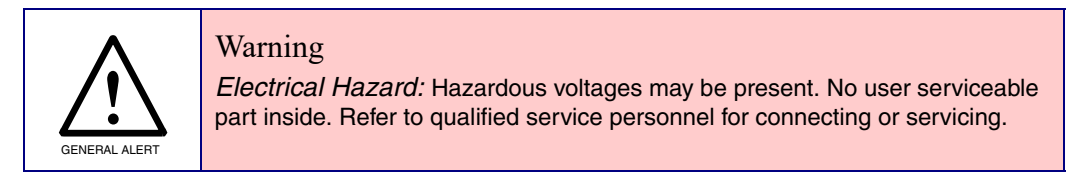

#### Figure 1-6. Network Dual Door Strike Relay Wiring Diagram with External Power Source

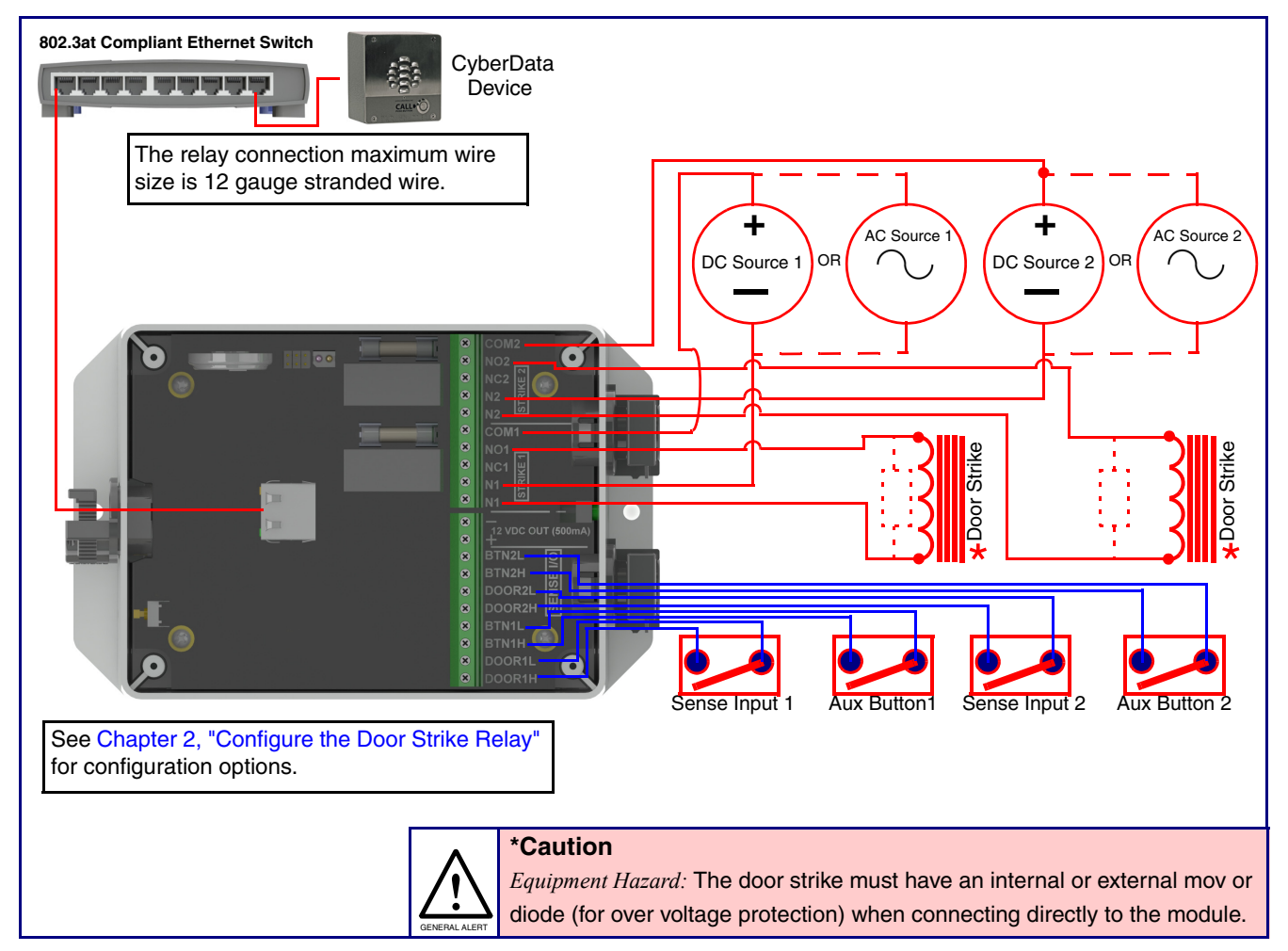

## 1.10.2 Network Dual Door Strike Relay Wiring Diagram Using PoE

#### Figure 1-7. Network Dual Door Strike Relay Wiring Diagram Using PoE

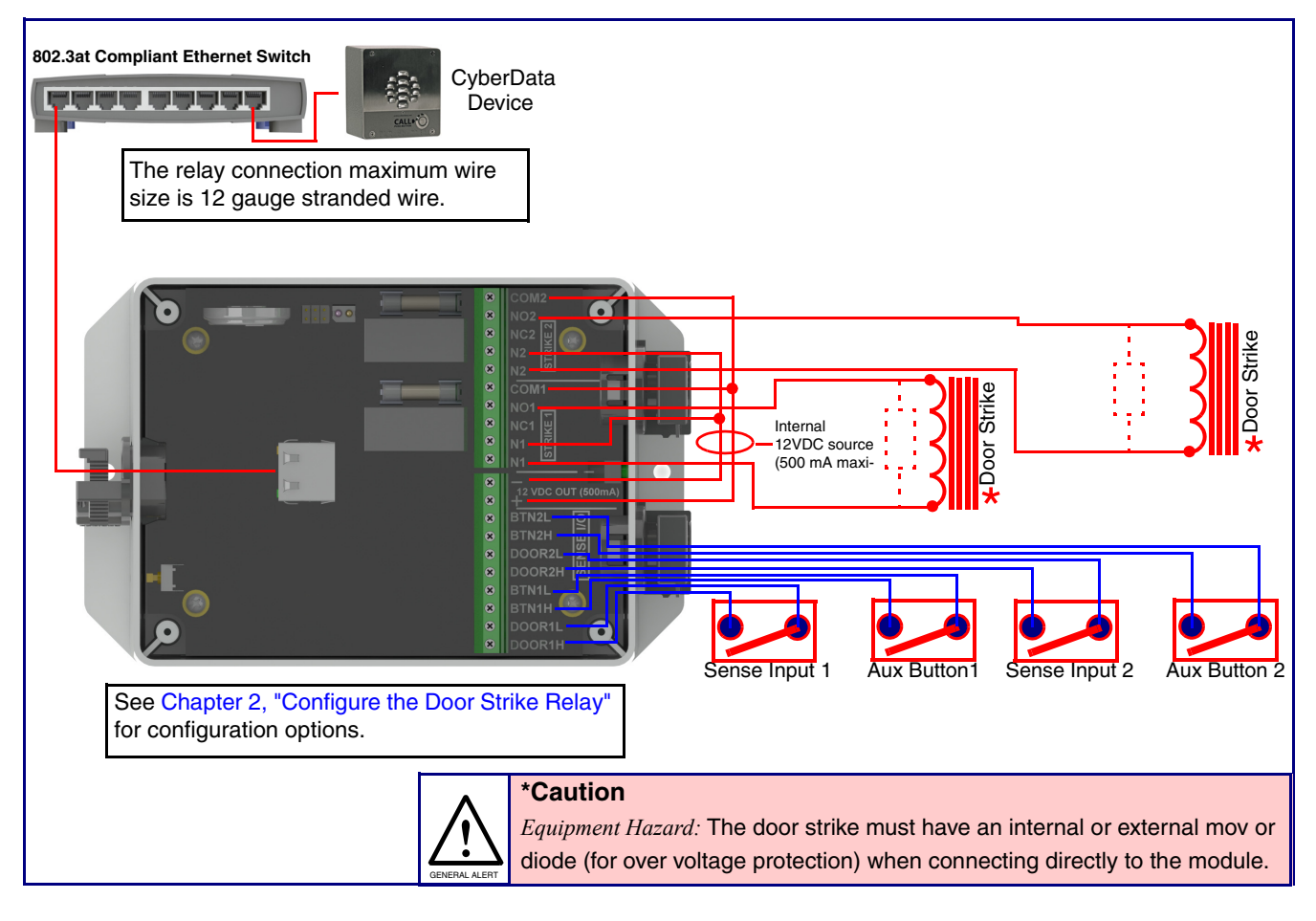

If you have questions about connecting door strikes or setting up the web configurable options, please contact our support department at the following website:

https://support.cyberdata.net/

## 1.11 Terminal Block Wiring Connections

See Figure 1-8 and Table 1-3 for the terminal block wiring connections.

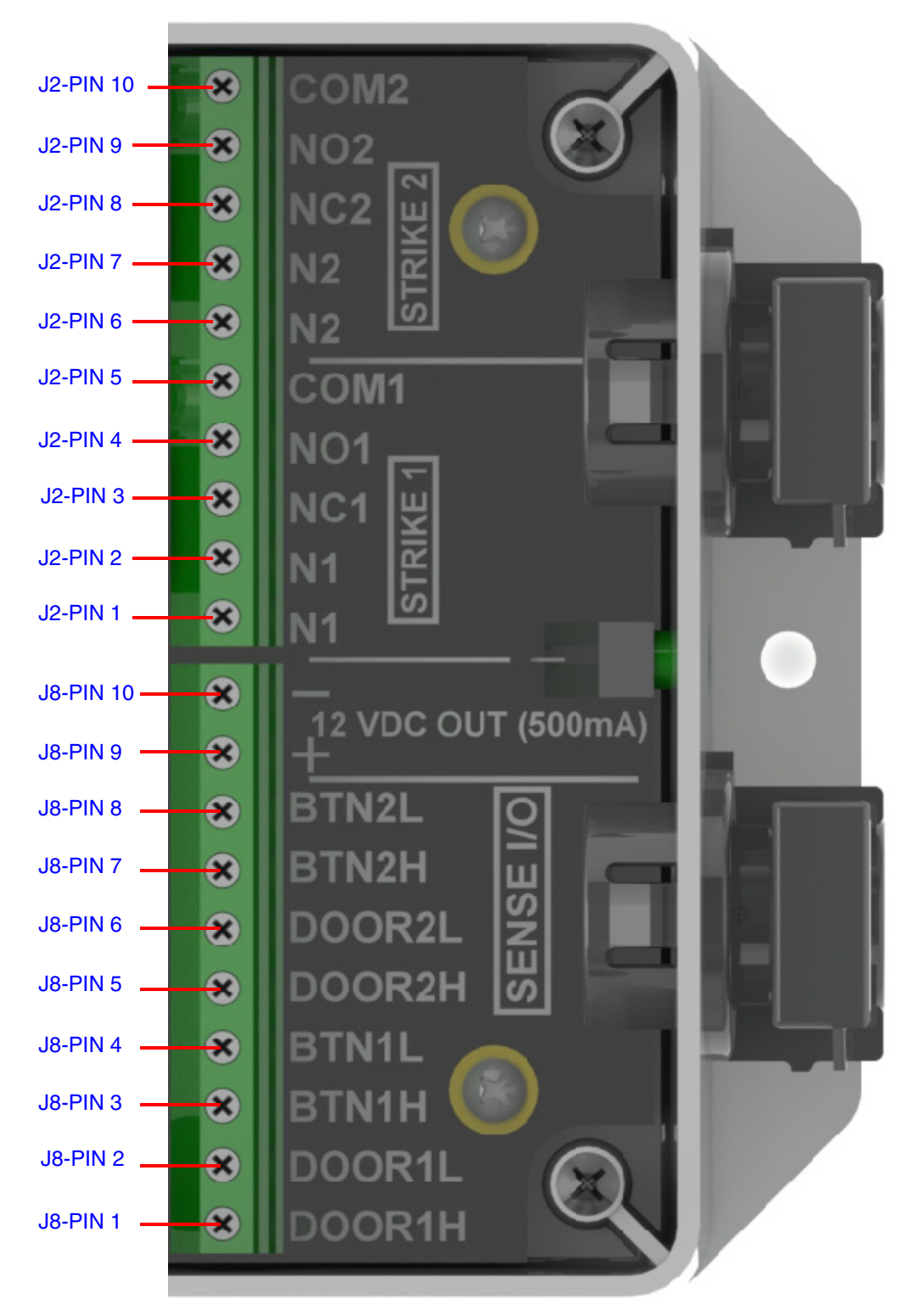

Figure 1-8. Terminal Block Wiring Connections

- 1. On the **DSR** page, enter values for the parameters indicated in Table 1-3.
- **Note** The question mark icon (?) in the following table shows which web page items will be defined after the **Toggle Help** button is pressed.

|         | Connections | Description                                                            |
|---------|-------------|------------------------------------------------------------------------|
| N1      | J2-PIN 1    | Door Strike 1: Neutral or common tie point. Allows the user to tie the |
| N1      | J2-PIN 2    | power source and door strike commons together internally to the box.   |
| NC1     | J2-PIN 3    | Door Strike 1: Normally closed relay contact                           |
| NO1     | J2-PIN 4    | Door Strike 1: Normally opened relay contact                           |
| COM1    | J2-PIN 5    | Door Strike 1: Relay common connection                                 |
| N2      | J2-PIN 6    | Door Strike 2: Neutral or common tie point. Allows the user to tie the |
| N2      | J2-PIN 7    | power source and door strike commons together internally to the box.   |
| NC2     | J2-PIN 8    | Door Strike 2: Normally closed relay contact                           |
| NO2     | J2-PIN 9    | Door Strike 2: Normally opened relay contact                           |
| COM2    | J2-PIN 10   | Door Strike 2: Relay common connection                                 |
| DOOR1-H | J8-PIN 1    | Door 1 sense high side connection                                      |
| DOOR1-L | J8-PIN 2    | Door 1 sense low side connection                                       |
| BTN1-H  | J8-PIN 3    | Button 1 sense high side connection                                    |
| BTN1-L  | J8-PIN 4    | Button 1 sense low side connection                                     |
| DOOR2-H | J8-PIN 5    | Door 2 sense high side connection                                      |
| DOOR2-L | J8-PIN 6    | Door 2 sense low side connection                                       |
| BTN2-H  | J8-PIN 7    | Button 2 sense high side connection                                    |
| BTN2-L  | J8-PIN 8    | Button 2 sense low side connection                                     |
| 12V(+)  | J8-PIN 9    | +12 V out at 500 mA                                                    |
| 12V(-)  | J8-PIN 10   | Common connection for 12V output                                       |

#### **Table 1-3. Terminal Block Wiring Connections**

## 1.12 Jumper Definitions

See Table 1-3 for the jumper definitions.

#### Table 1-4. Jumper Definitions

| Jumper            | Description                                                             |
|-------------------|-------------------------------------------------------------------------|
| JP5               | Missing<br>Installed—Held in reset                                      |
| JP10 <sup>a</sup> | Missing—Intrusion sensor enabled<br>Installed—Intrusion sensor disabled |

## 1.13 Reset to Factory Defaults

To reset the device to the original factory default settings, complete the following steps:

- 1. Apply power to the device by connecting a PoE network ethernet cable to J1.
- 2. Wait for 10 to 20 seconds.

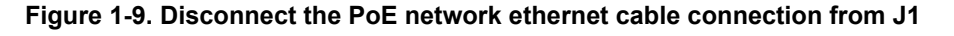

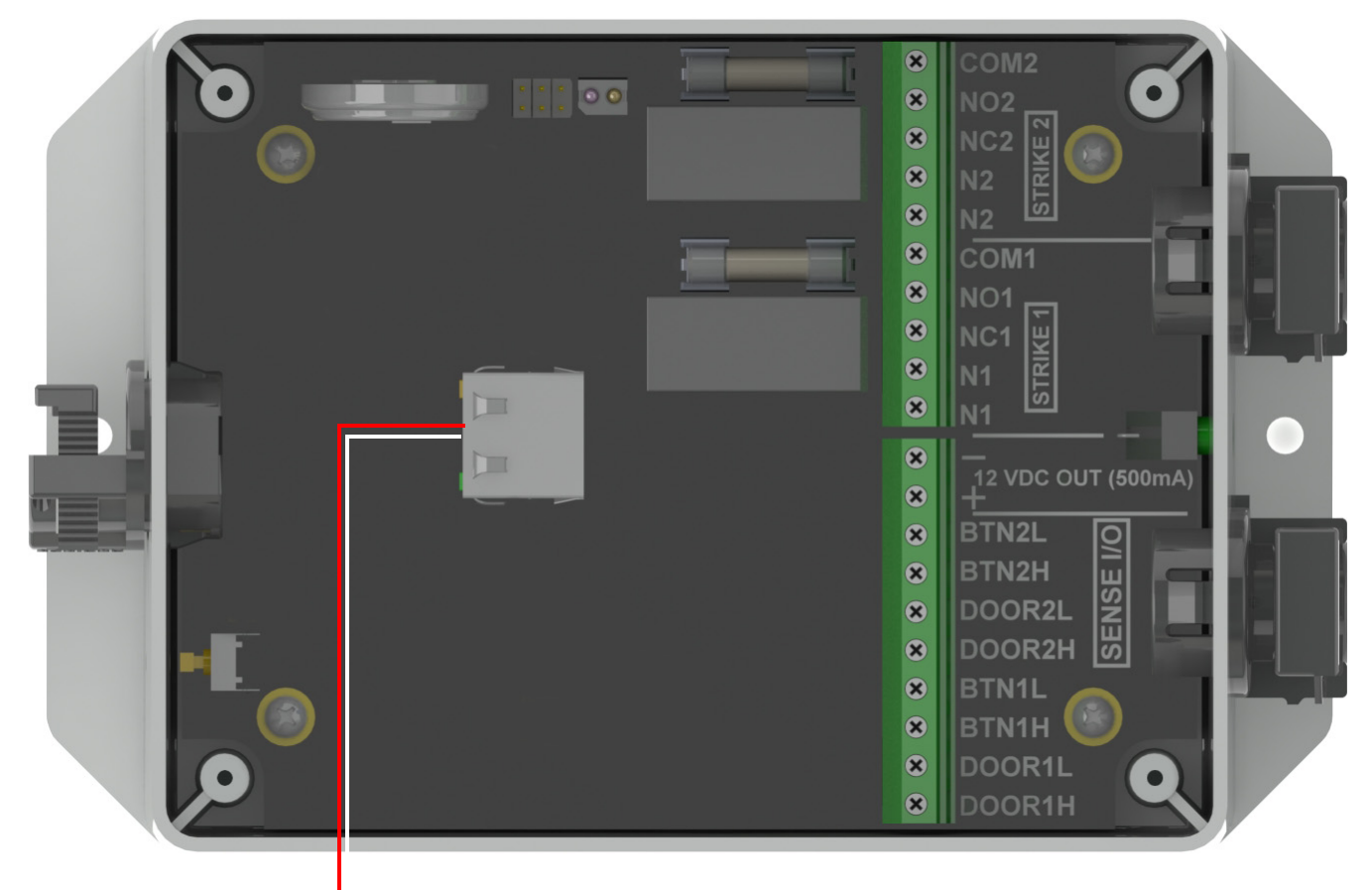

Connect a PoE network ethernet cable to J1

- 3. Press the RTFM button (SW1) and hold it down.
- 4. Wait until the green LED starts flashing once per second.
- 5. Release the RTFM button and the LED will turn red.

#### Figure 1-10. Press the RTFM button (SW1) and hold it down

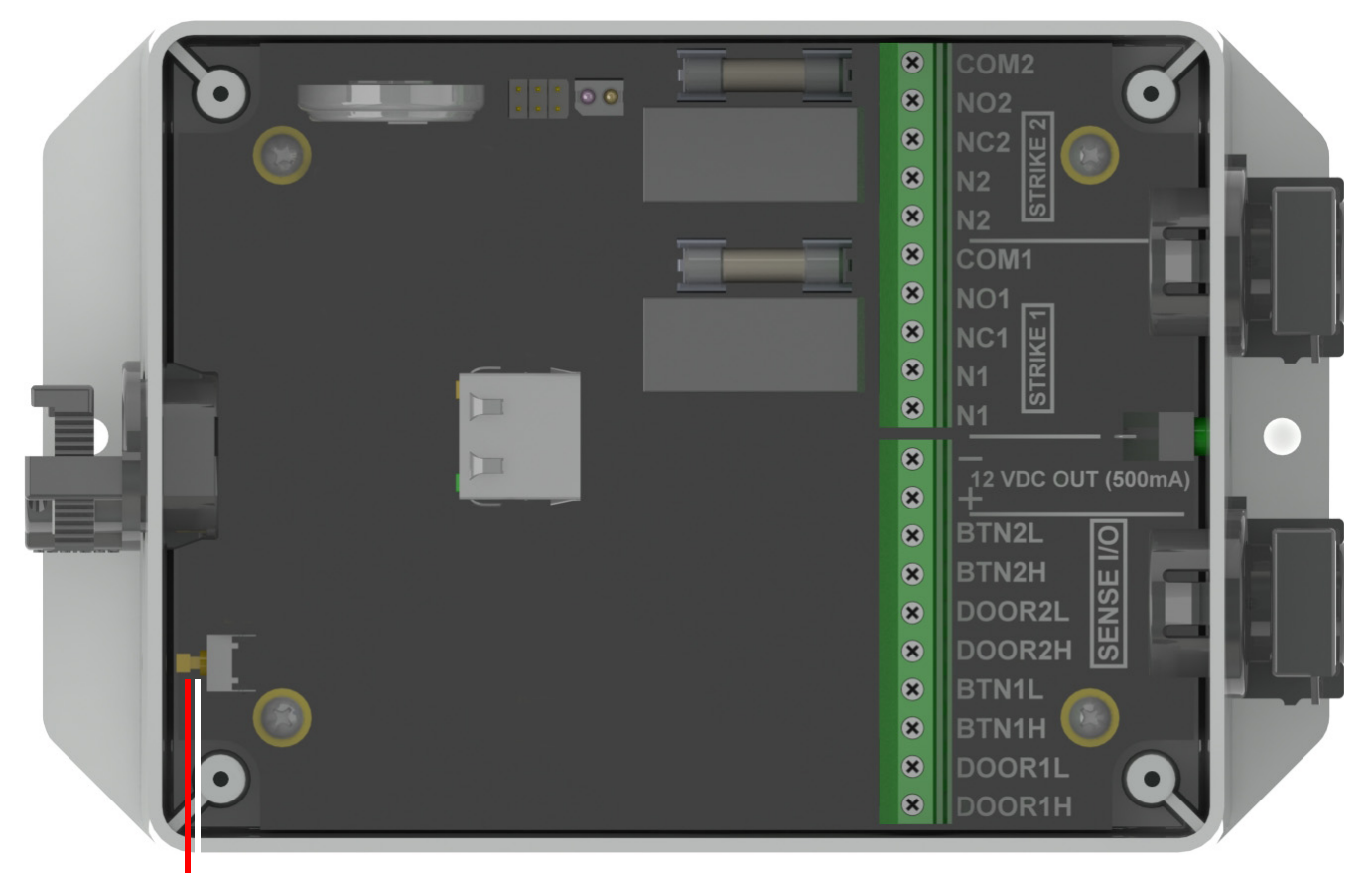

Press the RTFM button (SW1) and hold it down

6. Remove power from the device by disconnecting the PoE network ethernet cable from J1.

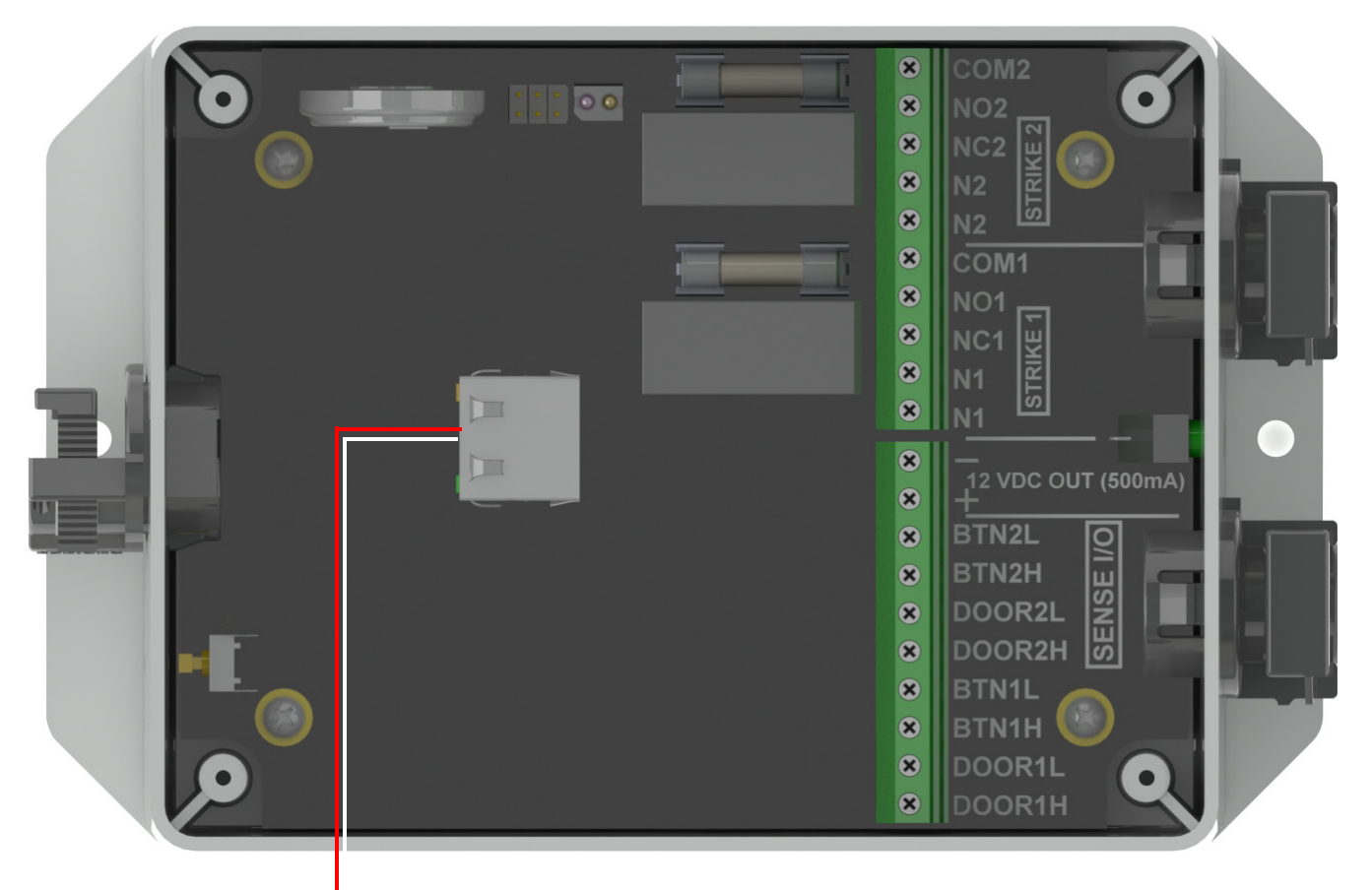

Figure 1-11. Disconnect the PoE network ethernet cable from J1

Disconnect the PoE network ethernet cable from J1.

7. Reconnect power to the device by plugging the PoE network ethernet cable connection into J1.

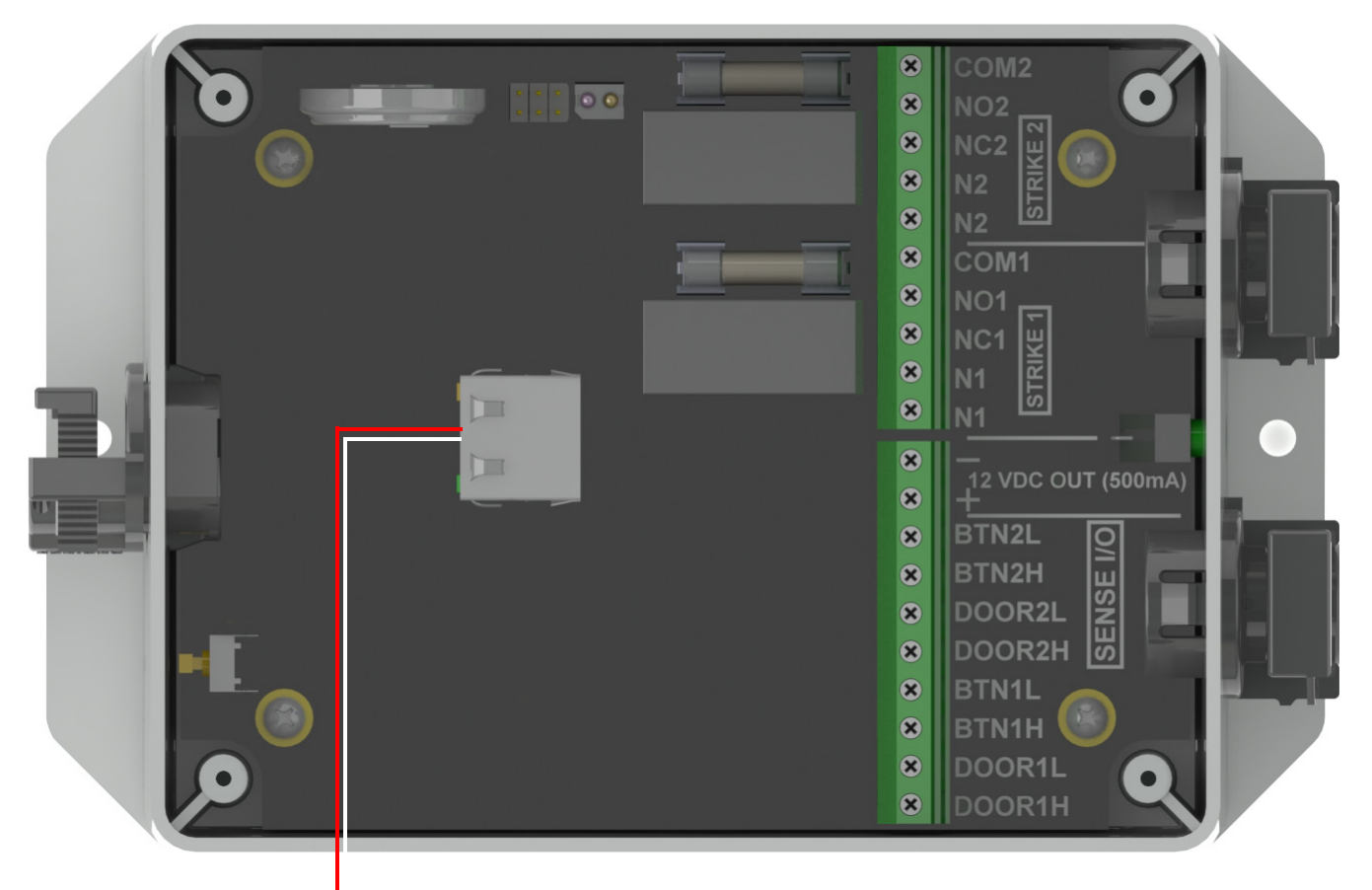

Figure 1-12. Connect the PoE network ethernet cable connection to J1

Connect the PoE network ethernet cable connection to J1

# 2 Configure the Door Strike Relay

## 2.0.1 Network Dual Door Strike Relay Web Page Navigation

Table 2-1 shows the navigation buttons that you will see on every Network Dual Door Strike Relay web page.

| Web Page Item | Description                       |
|---------------|-----------------------------------|
| Home          | Link to the <b>Home</b> page.     |
| Device        | Link to the <b>Device</b> page.   |
| Firmware      | Link to the <b>Firmware</b> page. |

Table 2-1. Web Page Navigation

#### 2.0.2 Using the Toggle Help Button

The **Toggle Help** button allows you to see a short description of some of the settings on the webpage. To use the **Toggle Help** button, do the following:

1. Click on the **Toggle Help** button that is on the UI webpage. See Figure 2-1 and Figure 2-2.

Figure 2-1. Toggle/Help Button

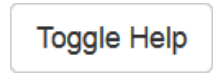

2. You will see a question mark (?) appear next to each web page item that has been provided with a short description by the Help feature. See Figure 2-2.

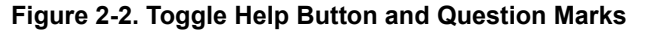

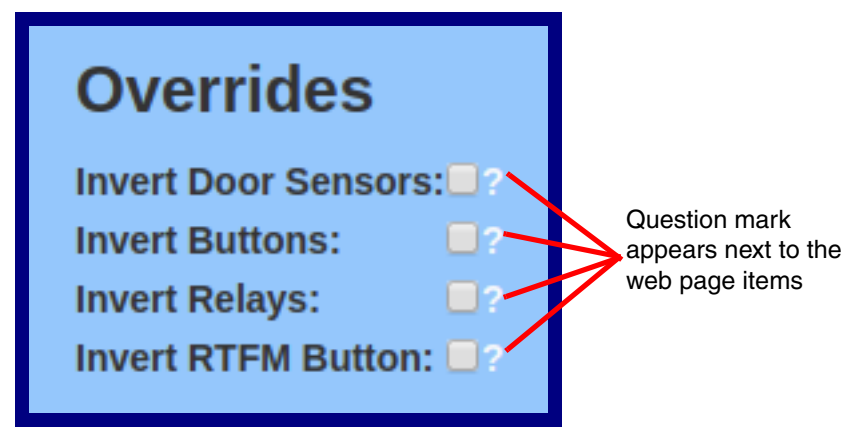

3. Move the mouse pointer to hover over the question mark (?), and a short description of the web page item will appear. See Figure 2-3.

| al D              | oor Strike R                                                       |
|-------------------|--------------------------------------------------------------------|
| 0                 | The doors are open when the contacts are closed.                   |
| Inv               | vert Door Sensors: ✓? —                                            |
| inv<br>Inv<br>Inv | vert Relays:   vert RTFM Button:                                   |
|                   |                                                                    |
|                   | Question mark A short description of the web page item will appear |

#### 2.0.3 Log in to the Configuration Home Page

- 1. Open your browser to the Network Dual Door Strike Relay IP address.
- **Note** If the network does not have access to a DHCP server, the device will default to an IP address of IPv4 Link Local.
- **Note** Make sure that the PC is on the same IP network as the Network Dual Door Strike Relay.
- **Note** You may also download CyberData's VoIP Discovery Utility program which allows you to easily find and configure the default web address of the CyberData VoIP products.

CyberData's VoIP Discovery Utility program is available at the following website address: https://www.cyberdata.net/pages/discovery

- **Note** The Intercom ships in DHCP mode. To get to the **Home** page, use the discovery utility to scan for the device on the network and open your browser from there.
- 2. When prompted, use the following default **Web Access Username** and **Web Access Password** to access the **Home Page** (Figure 2-4):

Web Access Username: admin

Web Access Password: admin

#### Figure 2-4. Home Page

| н                                                                                                    | ome                                                                         | Device                                          | Firm          | iware |
|----------------------------------------------------------------------------------------------------|-----------------------------------------------------------------------------|-------------------------------------------------|---------------|-------|
| Ne                                                                                                   | etwork                                                                      | Dual Door St                                    | rike Re       | lay   |
| Current Status                                                                                       |                                                                             | Admin Setting                                   | gs            |       |
| Serial Number:<br>Mac Address:<br>Firmware Version:<br>Partition 2:<br>Partition 3:<br>Booting From: | 375200001<br>00:20:f7:04:77:ba<br>v5.0.0<br>v5.0.0<br>v5.0.0<br>partition 2 | Username: adm<br>Password:<br>Confirm Password: | nin<br>•<br>• |       |
| Boot From Other Partition                                                                            |                                                                             | Save Reboot T                                   | Toggle Help   |       |

- 3. On the Home page, review the setup details and navigation buttons described in Table 2-2.
- **Note** The question mark icon (?) in the following table shows which web page items will be defined after the **Toggle Help** button is pressed.

| Web Page Item             | Description                                                                                                    |  |  |
|---------------------------|----------------------------------------------------------------------------------------------------|--|--|
| Admin Settings            |                                                                                                    |  |  |
| Username ?                | The username to access the web interface. Enter up to 25 characters.                                                                                                    |  |  |
| Password ?                | The password to access the web interface. Enter up to 25 characters.                                                                                                    |  |  |
| Confirm Password ?        | Confirm the web interface password.                                                                                                    |  |  |
| Current Status            |                                                                                                    |  |  |
| Serial Number             | Shows the device serial number.                                                                                                    |  |  |
| Mac Address               | Shows the device Mac address.                                                                                                    |  |  |
| Firmware Version          | Shows the current firmware version.                                                                                                    |  |  |
| Partition 2               | Contains a complete copy of bootable software.                                                                                                    |  |  |
| Partition 3               | Contains an alternate, complete copy of bootable software.                                                                                                    |  |  |
| Booting From              | Indicates the partition currently used for boot.                                                                                                    |  |  |
| Boot From Other Partition | Allows the user to boot from the alternate partition.                                                                                                    |  |  |
| Save                      | Click the <b>Save</b> button to save your configuration settings.                                                                                                    |  |  |
| Reboot                    | Click on the <b>Reboot</b> button to reboot the system.                                                                                                    |  |  |
| Toggle Help               | Click on the <b>Toggle Help</b> button to see a short description of some of the web page items. First click on the <b>Toggle Help</b> button, and you will see a question mark (?) appear next to some of the web page items. Move the mouse pointer to hover over a question mark to see a short description of a specific web page item. |  |  |

#### Table 2-2. Home Page Overview

## 2.0.4 Configure the Device

1. Click the **Device** menu button to open the **Device** page. See Figure 2-5.

| Figure 2 | 2-5. | Device | Config | uration | Page |
|----------|------|--------|--------|---------|------|
|----------|------|--------|--------|---------|------|

|              | Home                       | Device               | Firmware   |
|--------------|----------------------------|----------------------|------------|
|              | Notwor                     | k Dual Door St       | riko Rolav |
|              |                            |                      | The fieldy |
| Clock S      | Settings                   | Overrides            |            |
| Enable NTP:  | •                          | Invert Door Sensors: |            |
| NTP Server:  | north-america.pool.ntp.org | Invert Buttons:      |            |
| Timezone:    | America/Los_Angeles        | Invert Relays:       |            |
| Current Time | :Mon, 14 Sep 2020 09:46:35 | Invert RTFM Button:  |            |
| _            |                            |                      |            |
| Save R       | eboot Toggle Help          |                      |            |
|              |                            |                      |            |

- 2. On the **Device** page, you may enter values for the parameters indicated in Table 2-3.
- **Note** The question mark icon (?) in the following table shows which web page items will be defined after the **Toggle Help** button is pressed.

| Web Page Item         | Description                                                                                                    |  |
|-----------------------|----------------------------------------------------------------------------------------------------|--|
| Clock Settings        |                                                                                                    |  |
| Enable NTP ?          | Sync device's local time with the specified NTP Server.                                                                                                    |  |
| NTP Server 🛜          | Use this field to set the address (in IPv4 dotted decimal notation or as a canonical name) for the NTP Server. This field can accept canonical names of up to 64 characters in length.                                                                                                    |  |
| Timezone              | Enter the tz database string of your timezone.                                                                                                    |  |
|                       | Examples:                                                                                                    |  |
|                       | America/Los_Angeles                                                                                                    |  |
|                       | America/New_York                                                                                                    |  |
|                       | Europe/London                                                                                                    |  |
|                       | America/Toronto                                                                                                    |  |
|                       | See https://en.wikipedia.org/wiki/List of tz database time zones<br>for a full list of valid strings.                                                                                                    |  |
| Current Time          | Displays the current time.                                                                                                    |  |
| Overrides             |                                                                                                    |  |
| Invert Door Sensors ? | The doors are open when the contacts are closed.                                                                                                    |  |
| Invert Buttons ?      | The buttons are active when the contacts are open.                                                                                                    |  |
| Invert Relays ?       | Setting this inverts the relay activation state.                                                                                                    |  |
| Invert RTFM Button ?  | When selected, saving and rebooting will restore factory defaults.                                                                                                    |  |
| Save                  | Click the <b>Save</b> button to save your configuration settings.                                                                                                    |  |
| Reboot                | Click on the <b>Reboot</b> button to reboot the system.                                                                                                    |  |
| Toggle Help           | Click on the <b>Toggle Help</b> button to see a short description of some of the web page items. First click on the <b>Toggle Help</b> button, and you will see a question mark (?) appear next to some of the web page items. Move the mouse pointer to hover over a question mark to see a short description of a specific web page item. |  |

#### Table 2-3. Device Configuration Parameters

## 2.1 Upgrade the Firmware

**Note** CyberData strongly recommends that you do not upgrade the firmware when the device is likely to be in use.

To upgrade the firmware of your device:

- 1. Download the latest firmware file from the **Downloads** tab at the following webpage: <u>https://www.cyberdata.net/products/011375</u>
- 2. Unzip the firmware version file. This file may contain the following:
- Firmware file
- Release notes
- 3. Log in to the **Home** page as instructed in Section 2.0.3, "Log in to the Configuration Home Page".
- 4. Click on the Firmware menu button to open the Firmware page (Figure 2-6).

| Λ             | Caution                                                                                                    |
|---------------|----------------------------------------------------------------------------------------------------|
| GENERAL ALERT | <b>Equipment Hazard</b> : CyberData strongly recommends that you first reboot the device before attempting to upgrade the firmware of the device. See Section 2.1, "Upgrade the Firmware". |

Figure 2-6. Firmware Page

| Home                   | Device       | Firmware    |
|------------------------|--------------|-------------|
| Network                | Dual Door St | trike Relay |
| Browse No file chosen  |              | -           |
| Upload Progress        |              |             |
| Upload Post Processing |              |             |
| Status Messages        |              |             |
|                        |              |             |

5. Click on the Browse button, and then navigate to the location of the firmware file.

6. Select the firmware file. This reveals the **Upload** button (Figure 2-7).

|                                 | Home          | D           | Device                 |           | Firmware     |  |
|---------------------------------|---------------|-------------|------------------------|-----------|--------------|--|
| Ne                              | etwork l      | Dual D      | )oor S                 | trike I   | Relay        |  |
| Browse<br>Upload<br>Upload Prog | jress         |             |                        |           |              |  |
| Upload Post                     | Processing    |             |                        |           |              |  |
| Status Mess<br>Socket connected | ages          |             |                        |           |              |  |
| load button Sta                 | atus Messages | Linicad Pos | <b>t Processing</b> ba | ur Unioad | Progress bar |  |

- 7. Click on the **Upload** button. After selecting the **Upload** button, you will see the progress of the upload in the **Upload Progress** bar.
- 8. When the upload is complete, you will see the words Upload finished under Status Messages.
- 9. At this point, you will see the progress of the upload's post processing in the **Upload Post Processing** bar.
- **Note** Do not reboot the device before the upgrading process is complete.
- 10. When the process is complete, you will see the words **SWUPDATE Successful** under **Status Messages**.
- 11. The device will reboot automatically.
- 12. The **Home** page will display the version number of the firmware and indicate which boot partition is active.

Table 2-4 shows the web page items on the **Firmware** page.

| Web Page Item                                                                 | Description                                                                                            |  |  |
|-------------------------------------------------------------------------------|----------------------------------------------------------------------------------------------------|--|--|
| Browse                                                                        | Use the <b>Browse</b> button to navigate to the location of the firmware file that you want to upload. |  |  |
| Upload                                                                        | Click on the <b>Upload</b> button to automatically upload the selected firmware and reboot the system. |  |  |
|                                                                               | Note: This button only appears after the user has selected a firmware file.                            |  |  |
| Upload progress                                                               | Status bar indicates the progress in uploading the file.                                               |  |  |
| Upload Post Processing                                                        | Status bar indicates the progress of the software installation.                                        |  |  |
| Status Messages Messages relevant to the firmware update process appear here. |                                                                                                    |  |  |

#### Table 2-4. Firmware Page Parameters

## 2.2 Reboot the Device

To reboot the device, complete the following steps:

- 1. Log in to the **Home** page as instructed in Section 2.0.3, "Log in to the Configuration Home Page".
- 2. Click on the Reboot button on the Home page (Figure 2-8). A normal restart will occur.

#### Figure 2-8. Home Page

|                                                                                    | Home                                                           | Device                         | Firm        | ware |
|------------------------------------------------------------------------------------|----------------------------------------------------------------|--------------------------------|-------------|------|
| Ν                                                                                  | etwork                                                         | Dual Door St                   | trike Re    | lay  |
| Current Status                                                                     | <b>S</b><br>375200001                                          | Admin Setti                    | ngs         |      |
| Mac Address:<br>Firmware Version:<br>Partition 2:<br>Partition 3:<br>Booting From: | 00:20:f7:04:77:ba<br>v5.0.0<br>v5.0.0<br>v5.0.0<br>partition 2 | Password:<br>Confirm Password: |             |      |
| Boot From Other Partiti                                                            | on                                                             | Save Reboot                    | Toggle Help |      |
|                                                                                    |                                                                | Beboot                         |             |      |

## 2.3 The Door Strike Relay Page

The Door Strike Relay (DSR) is a network device designed to control an electronic door strike. The DSR is meant to be used as a replacement for (or an addition to) the on-board relay. In addition to being a drop-in 12 Amp relay, the DSR can monitor and record when the door is open or closed.

The DSR can be configured to respond to DTMF codes, and can be directly accessed through the CyberData device's web page.

**Note** This section demonstrates configuring the Network Dual Door Strike Relay from the web page of a CyberData Intercom device or a Secure Access Control device that can be associated with the Network Dual Door Strike Relay. See the CyberData website for the full list of CyberData devices that can be associated with the Network Dual Door Strike Relay.

The Dual Door Strike Relay can be configured to pulse for a set amount of time, configured on the web page in seconds, or to activate until de-activated. In AirLock Mode, the activation of the second relay depends upon the activation of the first relay, and the opening and closing of the first door.

1. Click on the **DSR** menu button to open the **DSR** page (Figure 2-9).

Figure 2-9. DSR Page (not associated with any DSRs)

| Home                                    | Device                                  | Network                                               | SIP                                        | SSL                                               | Sensor                      | Audiofil | es                              | Events | DSR    | Autoprov | Firmware |
|-----------------------------------------|-----------------------------------------|-------------------------------------------------------|--------------------------------------------|---------------------------------------------------|-----------------------------|----------|---------------------------------|--------|--------|----------|----------|
|                                         |                                         |                                                       |                                            |                                                   |                             |          |                                 |        |        |          |          |
|                                         |                                         |                                                       | Cv                                         | horΓ                                              | )at                         | а Г      |                                 | vic    | Δ      |          |          |
|                                         |                                         |                                                       | Cy                                         | DEIL                                              | Jai                         |          |                                 |        | C      |          |          |
|                                         |                                         |                                                       |                                            |                                                   |                             |          |                                 |        |        |          |          |
| Not associa                             | ted with any D                          | SRs                                                   |                                            |                                                   |                             |          |                                 |        |        |          |          |
|                                         |                                         |                                                       |                                            |                                                   |                             |          |                                 |        |        |          |          |
|                                         |                                         |                                                       |                                            |                                                   |                             |          |                                 |        |        |          |          |
|                                         |                                         |                                                       |                                            | Discove                                           | ered Re                     | emote Re | elays                           |        |        |          |          |
| Product<br>Type                         | IP Address                              | MAC Address                                           | Serial<br>Number                           | Discove                                           | version                     | emote Re | elays                           | Di     | scover |          |          |
| Product<br>Type<br>DoorLock             | IP Address<br>10.10.0.209               | MAC Address<br>00:20:f7:04:b3:5c                      | Serial<br>Number<br>375200184              | Discove<br>Name                                   | version<br>vx.x.x           | emote Re | elays<br>Associate              | Di     | scover |          |          |
| Product<br>Type<br>DoorLock<br>DoorLock | IP Address<br>10.10.0.209<br>10.10.1.26 | MAC Address<br>00:20:f7:04:b3:5c<br>00:20:f7:04:d6:21 | Serial<br>Number<br>375200184<br>375200206 | Discove<br>Name<br>LOCK375200184                  | Version<br>Vx.x.x           | view     | elays<br>Associate<br>Associate | Di     | scover |          |          |
| Product<br>Type<br>DoorLock<br>DoorLock | IP Address<br>10.10.0.209<br>10.10.1.26 | MAC Address<br>00:20:f7:04:b3:5c<br>00:20:f7:04:d6:21 | Serial<br>Number<br>375200184<br>375200206 | Discove<br>Name<br>LOCK375200184<br>LOCK375200206 | Version<br>Vx.x.x<br>Vx.x.x | view     | elays<br>Associate<br>Associate |        | scover |          |          |
| Product<br>Type<br>DoorLock<br>DoorLock | IP Address<br>10.10.0.209<br>10.10.1.26 | MAC Address<br>00:20:f7:04:b3:5c<br>00:20:f7:04:d6:21 | Serial<br>Number<br>375200184<br>375200206 | Discove<br>Name<br>LOCK375200184<br>LOCK375200206 | version<br>vx.x.x<br>vx.x.x | view     | elays<br>Associate<br>Associate |        | scover |          |          |

- 2. On the **DSR** page, enter values for the parameters indicated in Table 2-5.
- **Note** The question mark icon (?) in the following table shows which web page items will be defined after the **Toggle Help** button is pressed.

#### Table 2-5. DSR Configuration Parameters (not associated with any DSRs)

| Web Page Item            | Description                                                                                                    |  |  |  |  |  |
|--------------------------|----------------------------------------------------------------------------------------------------|--|--|--|--|--|
| Remote Relay Settings    | The settings in this section will activate an associated door strike relay.                                                                                                    |  |  |  |  |  |
|                          | Click the <b>Save</b> button to save your configuration settings.                                                                                                    |  |  |  |  |  |
| Save                     | Note: You need to reboot for changes to take effect.                                                                                                    |  |  |  |  |  |
| Reboot                   | Click on the <b>Reboot</b> button to reboot the system.                                                                                                    |  |  |  |  |  |
| Toggle Help              | Click on the <b>Toggle Help</b> button to see a short description of some of the web page items.<br>First click on the <b>Toggle Help</b> button, and you will see a question mark (?) appear next to<br>some of the web page items. Move the mouse pointer to hover over a question mark to see<br>a short description of a specific web page item. |  |  |  |  |  |
| Discovered Remote Relays | The <b>Discovered Remote Relays</b> section lists all of the networked door strike relays on the network. To associate your device with a door strike relay, click on the <b>Associate</b> button. This action allows the user to configure the door strike relay. Keep in mind that a device may only be associated with one door strike relay.     |  |  |  |  |  |
| Product Type             | Displays the product type of the remote relay.                                                                                                    |  |  |  |  |  |
| IP Address               | Displays the IP address of the remote relay.                                                                                                    |  |  |  |  |  |
| MAC Address              | Displays the MAC address of the remote relay.                                                                                                    |  |  |  |  |  |
| Serial Number            | Displays the serial number of the remote relay.                                                                                                    |  |  |  |  |  |
| Name                     | Displays the name of the remote relay.                                                                                                    |  |  |  |  |  |
| Version                  | Displays the version of the remote relay.                                                                                                    |  |  |  |  |  |
| Discover                 | Use this button to search for and find any remote relays that are available on the network.                                                                                                    |  |  |  |  |  |
| View                     | Use this button to view the settings of a remote relay that has been "discovered" after pressing the <b>Discover</b> button.                                                                                                    |  |  |  |  |  |
| Associate                | Use this button to associate the remote relay with the device. Only one relay may be associated with a device.                                                                                                    |  |  |  |  |  |
| Disassociate             | Use this button to disassociate the remote relay from the device. Only one relay may be associated with a device. This button is only available when a relay is associated with a device.                                                                                                    |  |  |  |  |  |

## 2.3.1 Configuring the Network Dual Door Strike Relay

1. 1.To access the Network Dual Door Strike Relay, you must first associate it with your CyberData device by clicking on the **Associate** button (Figure 2-10).

#### Figure 2-10. View Button and Associate Button

|   | DoorLock | 10.10.1.19 | 00:20:F7:03:54:BE | 375000016 | LOCK375000016 | vx.x.x | Viev | v | Ass | ociate |   |
|---|----------|------------|-------------------|-----------|---------------|--------|------|---|-----|--------|---|
| _ |          |            |                   |           |               |        |      |   |     |        | _ |

View button Associate button

- 2. Once the door strike relay is associated, the **View** button (Figure 2-10) will change to the **Config** button (Figure 2-11).
- 3. Click on the Config button (Figure 2-11) to open the Configure Device Page (Figure 2-12).

#### Figure 2-11. Config Button

|  | DoorLock | 10.10.1.19 | 00:20:F7:03:54:BE | 375000016 | LOCK375000016 | vx.x.x | Config | , | Disassociate |
|--|----------|------------|-------------------|-----------|---------------|--------|--------|---|--------------|
|--|----------|------------|-------------------|-----------|---------------|--------|--------|---|--------------|

Config button

#### Figure 2-12. Configure Device Page

|                   | Config            | ure Device | е |              |
|-------------------|-------------------|------------|---|--------------|
| Serial Number     | 375200184         |            |   | Get Log      |
| MAC Address       | 00:20:f7:04:b3:5c |            |   | Clear Log    |
| Version           | v5.0.3            |            |   | Clear Log    |
| Device Name       | LOCK375200184     |            |   | DSRReboot    |
| Addressing Mode   | 🔾 Static 🔍 DHCP   |            |   | Set Time     |
| IP Address:       | 10.10.0.209       |            |   | Save Changes |
| Subnet Mask:      | 255.0.0.0         |            |   |              |
| Default Gateway:  | 10.0.0.1          |            |   | Cancel       |
| Command Port:     | 59999             |            |   |              |
| Send Events       | Off ○ On          |            |   |              |
| Event IP Address: | 255.255.255.255   |            |   |              |
| Event Port:       | 49999             |            |   |              |
| Energize Time:    | 6                 |            |   |              |
| Encryption:       | ● None ○ AES-256  |            |   |              |
| Password:         |                   |            |   |              |
|                   |                   |            |   |              |
| Door State        | open              |            |   |              |
| Relav State       | inactive          |            |   |              |
| Button State      | inactive          |            |   |              |
| Door2 State       | open              |            |   |              |
| Belay2 State      | inactivo          |            |   |              |
| Relay2 State      | inactive          |            |   |              |
| Button2 State     | inactive .        |            |   |              |
| LED               | red               |            |   |              |
| Alarm State       | normal            |            |   |              |
| JP4, 6, 9, 10     | 0000              |            |   |              |

## 2.3.2 Configuring the Associated Network Dual Door Strike Relay

|                                                                                                    |                                                                                                 |                                                                                                    | Cv                                                                               | be                                                                                  | erDa                                                                                                    | ta De                                                                                       | vic            | е         |     |  |
|----------------------------------------------------------------------------------------------------|-------------------------------------------------------------------------------------------------|----------------------------------------------------------------------------------------------------|----------------------------------------------------------------------------------|-------------------------------------------------------------------------------------|----------------------------------------------------------------------------------------------------|---------------------------------------------------------------------------------------------|----------------|-----------|-----|--|
|                                                                                                    |                                                                                                 |                                                                                                    | J                                                                                |                                                                                     |                                                                                                    |                                                                                             |                |           |     |  |
| Remote                                                                                                    | e Relay S                                                                                       | Settings                                                                                                   |                                                                                  |                                                                                     |                                                                                                    | Remote Do                                                                                   | or Sens        | or Settir | ngs |  |
| Associated w                                                                                                    | with 37520018                                                                                   | 4 (10.10.0.209)                                                                                            | Duration                                                                         |                                                                                     |                                                                                                    | Door Open Timeou                                                                            | t (in seconds) | ): 0      |     |  |
| Relay 1:                                                                                                    | 321                                                                                             |                                                                                                    | 2                                                                                | Pulse                                                                               | Deactivate                                                                                                    | Make call to extens<br>Play recorded audi                                                   | ion:<br>o:     |           |     |  |
| Relay 2:                                                                                                    | 456                                                                                             |                                                                                                    | 2                                                                                | Pulse                                                                               | Deactivate                                                                                                    | Dial Out Extension:                                                                         | :              | 204       |     |  |
| Both Relays:                                                                                                    | : 654                                                                                           |                                                                                                    | 2                                                                                | Pulse                                                                               | Deactivate                                                                                                    | Dial Out ID:                                                                                |                | id204     |     |  |
|                                                                                                    |                                                                                                 |                                                                                                    | _                                                                                |                                                                                     |                                                                                                    |                                                                                             |                | _         |     |  |
| Enter Airlock                                                                                                    | c 789                                                                                           |                                                                                                    |                                                                                  | Enter                                                                               | Deactivate                                                                                                    | Save Reboot                                                                                 | Toggle He      | lp 🛛      |     |  |
| Enter Airlock<br>Exit Airlock:<br>Note: A durati<br>Remote<br>Door 1: op<br>Door 2: op                                           | c: 789<br>987<br>ion of 0 will pe<br><b>Relay :</b><br>ien Rela<br>ien Rela                     | rmanently trigger th<br><b>Status</b><br>y 1: inactive<br>y 2: inactive                                    | e relay.<br>The <b>R</b><br>sectio<br>on the                                     | Enter<br>Exit<br>Remote<br>on and<br>e webp                                         | e Relay Sta<br>settings on<br>age when                                                                                                    | Save Reboot                                                                                 | Toggle He      | þ         |     |  |
| Enter Airlock<br>Exit Airlock:<br>Note: A durati<br>Remote<br>Door 1: op<br>Door 2: op<br>Refresh                                | e 789<br>987<br>e <b>Relay S</b><br>e <b>Relay S</b><br>en Rela<br>en Rela                      | rmanently trigger th<br><b>Status</b><br>y 1: inactive<br>y 2: inactive                                    | The <b>F</b><br>sectio<br>on the<br>an as                                        | Enter<br>Exit                                                                       | e Relay Sta<br>settings on<br>age when<br>ad door stril                                                                                                    | save Reboot                                                                                 | Toggle He      | p         |     |  |
| Enter Airlock<br>Exit Airlock:<br>Note: A durati<br>Remote<br>Door 1: op<br>Door 2: op<br>Refresh                                | e <mark>789</mark><br>987<br>e <b>Relay S</b><br>e <b>Relay S</b><br>en Rela<br>en Rela         | rmanently trigger th<br><b>Status</b><br>y 1: inactive<br>y 2: inactive                                    | The <b>F</b><br>sectio<br>on the<br>an as                                        | Enter<br>Exit<br>Remote<br>on and<br>e webp<br>sociate                              | e Relay Sta<br>settings on<br>age when t<br>ed door stril                                                                                                    | save Reboot                                                                                 | Toggle He      | p         |     |  |
| Enter Airlock<br>Exit Airlock:<br>Note: A durati<br>Remote<br>Door 1: op<br>Door 2: op<br>Refresh<br>Product<br>Type             | r: 789<br>987<br>ion of 0 will pe<br><b>PREIAY S</b><br>Pen Rela<br>Pen Rela                    | manently trigger th<br><b>Status</b><br>y 1: inactive<br>y 2: inactive<br>MAC Address                      | e relay.<br>The <b>F</b><br>sectio<br>on the<br>an as:<br>Serial<br>Number       | Enter<br>Exit<br>Remote<br>on and<br>e webp<br>sociate<br>Di                        | Peactivate<br>Deactivate<br>Peactivate<br>Peactivate | save Reboot                                                                                 | Toggle He      | Discover  |     |  |
| Enter Airlock<br>Exit Airlock:<br>Note: A durati<br>Remote<br>Door 1: op<br>Door 2: op<br>Refresh<br>Product<br>Type<br>DoorLock | r 789<br>987<br>ion of 0 will pe<br>Relay \$<br>en Rela<br>en Rela<br>IP Address<br>10.10.0.209 | manently trigger th<br><b>Status</b><br>y 1: inactive<br>y 2: inactive<br>MAC Address<br>00:20:f7:04:b3:5c | e relay.<br>The F<br>sectio<br>on the<br>an as:<br>Serial<br>Number<br>375200184 | Enter<br>Exit<br>Exit<br>Exit<br>Emote<br>on and<br>e webp<br>sociate<br>Di<br>Name | Peactivate<br>Deactivate<br>Peactivate<br>Peactivate | Save Reboot<br>Atus<br>Iy appear<br>there is<br>ke relay.<br>Remote Relays<br>Config Disass | Toggle He      | Discover  |     |  |

Figure 2-13. DSR Page

- 4. On the **DSR** page, enter values for the parameters indicated in Table 2-6.
- **Note** The question mark icon (?) in the following table shows which web page items will be defined after the **Toggle Help** button is pressed.

| Web Page Item                           | Description                                                                                                    |  |  |  |  |  |
|-----------------------------------------|----------------------------------------------------------------------------------------------------|--|--|--|--|--|
| Remote Relay Settings                   | The settings in this section will activate an associated door strike relay.                                                                                                    |  |  |  |  |  |
| Relay 1: DTMF code: ?                   | Activation code used to activate the remote relay 1 (DSR) when entered on a phone during a SIP call with the device. Enter up to 25 digits (* and # are supported).                                            |  |  |  |  |  |
|                                         | <b>Note:</b> A duration of 0 will trigger the relay indefinitely, until deactivated from the web page, or the DTMF code is entered.                                                                            |  |  |  |  |  |
| Relay2: DTMF code: 🛜                    | Activation code used to activate the remote relay 2 (DSR) when entered on a phone during a SIP call with the device. Enter up to 25 digits (* and # are supported).                                            |  |  |  |  |  |
|                                         | <b>Note:</b> A duration of 0 will trigger the relay indefinitely, until deactivated from the web page, or the DTMF code is entered.                                                                            |  |  |  |  |  |
| Both Relays: DTMF code: 🛜               | Activation code used to activate both remote relays (DSR) when entered on a phone during a SIP call with the device. Enter up to 25 digits (* and # are supported).                                            |  |  |  |  |  |
|                                         | <b>Note:</b> A duration of 0 will trigger the relay indefinitely, until deactivated from the web page, or the DTMF code is entered.                                                                            |  |  |  |  |  |
| Enter Airlock: DTMF Code: 🛜             | Activation code used to enter airlock (DSR) when entered on a phone during a SIP call with the device. Enter up to 25 digits (* and # are supported).                                                          |  |  |  |  |  |
| Exit Airlock: DTMF Code: <mark>?</mark> | Activation code used to enter airlock (DSR) when entered on a phone during a SIP call with the device. Enter up to 25 digits (* and # are supported).                                                          |  |  |  |  |  |
| Pulse                                   | Click on the <b>Pulse</b> button to activate the relevant relay(s) for the time configured in the <b>Duration</b> setting.                                                                                     |  |  |  |  |  |
| Deactivate                              | Click on the <b>Deactivate</b> button to deactivate the relevant relay(s).                                                                                                    |  |  |  |  |  |
| Enter                                   | Click on the <b>Enter</b> button to enter and exit airlock.                                                                                                    |  |  |  |  |  |
| Exit                                    | Click on the <b>Exit</b> button to exit airlock.                                                                                                    |  |  |  |  |  |
| Remote Door Sensor Settings             |                                                                                                    |  |  |  |  |  |
| Door Open Timeout (in seconds) ?        | The time (in seconds) the device will wait before it performs an action when the remote (DSR) door sensor is activated. The action(s) performed are based on the configured Remote Door Sensor Settings below. |  |  |  |  |  |
| Make call to extension ?                | When selected, the device will call an extension when the remote (DSR) door sensor is activated. Use the 'Dial Out Extension' field below to specify the extension the device will call.                       |  |  |  |  |  |

#### Table 2-6. DSR Configuration Parameters (Manual Mode)

| Web Page Item            | Description                                                                                                    |
|--------------------------|----------------------------------------------------------------------------------------------------|
| Play recorded audio ?    | When selected, the device will call the Dial Out Extension and play an audio file to the phone answering the SIP call (corresponds to Door Ajar on the Audiofiles page) when the remote (DSR) door sensor is activated.                                                                                                    |
| Dial Out Extension ?     | Specify the extension the device will call when the remote (DSR) door sensor is activated. Enter up to 64 alphanumeric characters.                                                                                                    |
| Dial Out ID ?            | An additional Caller identification string added to outbound calls. Enter up to 64 alphanumeric characters.                                                                                                    |
|                          | Click the <b>Save</b> button to save your configuration settings.                                                                                                    |
| Save                     | Note: You need to reboot for changes to take effect.                                                                                                    |
| Reboot                   | Click on the <b>Reboot</b> button to reboot the system.                                                                                                    |
| Toggle Help              | Click on the <b>Toggle Help</b> button to see a short description of some of the web page items. First click on the <b>Toggle Help</b> button, and you will see a question mark (?) appear next to some of the web page items. Move the mouse pointer to hover over a question mark to see a short description of a specific web page item.                  |
| Remote Relay Status      | <b>Note</b> : The <b>Remote Relay Status</b> section and settings only appear on the webpage when there is an associated door strike relay.                                                                                                    |
| Door 1                   | Shows the status of Door 1.                                                                                                    |
| Door 2                   | Shows the status of Door 2.                                                                                                    |
| Relay 1                  | Shows the status of the Relay 1.                                                                                                    |
| Relay 2                  | Shows the status of the Relay 2.                                                                                                    |
| Refresh                  | Click on the <b>Refresh</b> button to refresh the web page and accurately display the status of the remote relay (active/inactive) and door (open/closed).                                                                                                    |
| Discovered Remote Relays | The <b>Discovered Remote Relays</b> section lists all of the networked door<br>strike relays on the network. To associate your device with a door strike<br>relay, click on the <b>Associate</b> button. This action allows the user to<br>configure the door strike relay. Keep in mind that a device may only be<br>associated with one door strike relay. |
| Product Type             | Displays the product type of the remote relay.                                                                                                    |
| IP Address               | Displays the IP address of the remote relay.                                                                                                    |
| MAC Address              | Displays the MAC address of the remote relay.                                                                                                    |
| Serial Number            | Displays the serial number of the remote relay.                                                                                                    |
| Name                     | Displays the name of the remote relay.                                                                                                    |
| Version                  | Displays the version of the remote relay.                                                                                                    |
| Discover                 | Click on the <b>Discover</b> button to search for and find any remote relays that are available on the network.                                                                                                    |
| Config                   | Click on the <b>Config</b> button to view the settings of a remote relay that has been discovered after pressing the <b>Discover</b> button.                                                                                                    |

#### Table 2-6. DSR Configuration Parameters (Manual Mode)(continued)

| Web Page Item | Description                                                                                                    |
|---------------|----------------------------------------------------------------------------------------------------|
| Disassociate  | Click on the <b>Disassociate</b> button to disassociate the remote relay from the device. Only one relay may be associated with a device. This button is only available when a relay is associated with a device. |
| View          | Click on the <b>View</b> button to view the settings of a remote relay that has been discovered after pressing the <b>Discover</b> button.                                                                        |

#### Table 2-6. DSR Configuration Parameters (Manual Mode)(continued)

# Appendix A: Troubleshooting/Technical Support

## A.1 Frequently Asked Questions (FAQ)

To see a list of frequently asked questions for your product, do one of the following:

1. Go to the following URL:

https://www.cyberdata.net/products/011375/

2. Click on the FAQs tab.

## A.2 Documentation

The documentation for this product is released in an English language version only. You can download PDF copies of CyberData product documentation by doing one of the following:

1. Go to the following URL:

https://www.cyberdata.net/products/011375/

2. Click on the **Downloads** tab.

## A.3 Contact Information

Contact CyberData Corporation 3 Justin Court Monterey, CA 93940 USA <u>www.CyberData.net</u> Phone: 800-CYBERDATA (800-292-3732) Fax: 831-373-4193

Sales Sales 831-373-2601, Extension 334

TechnicalThe fastest way to get technical support for your VoIP product is to submit a VoIP TechnicalSupportSupport form at the following website:

#### https://support.cyberdata.net/

The Support Form initiates a ticket which CyberData uses for tracking customer requests. Most importantly, the Support Form tells us which PBX system and software version that you are using, the make and model of the switch, and other important information. This information is essential for troubleshooting. Please also include as much detail as possible in the **Comments** section of the Support Form.

Phone: (831) 373-2601, Extension 333

## A.4 Warranty and RMA Information

The most recent warranty and RMA information is available at the following website address:

https://support.cyberdata.net/

## Index

## A

address, configuration login 21

## С

changing the web access password 23 configurable parameters 24 configuration home page 21 configuration page configurable parameters 24 contact information 39 contact information for CyberData 38, 39 CyberData contact information 39

## D

default web login username and password 21 default login address 21 device configuration 23 device configuration page 23 device configuration parameters 24 device configuration password changing for web configuration access 23 dial out extension (door sensor) 36 discovery utility program 21 door sensor 35 dial out extension 36 door open timeout 35

## F

firmware where to get the latest firmware 25

## Η

home page 21

## 

identifying your product 1 installation, typical intercom system 2

## L

log in address 21

## Ν

navigation (web page) 18 navigation table 18 NTP server 24

## Ρ

part number 4 password login 21 product overview product specifications 4 typical system installation 2 product specifications 4

## R

reboot 27

## S

sales 39 sensor setup page 11, 30, 34 sensors 35 service 39

## T

tech support 39 technical support, contact information 39

## U

username

changing for web configuration access 23 default for web configuration access 21

## W

warranty policy at CyberData 39 web configuration log in address 21 web page navigation 18 web page navigation 18